# Characterization Characterization Charac

#### GUIDE TIL OPSÆT AF LYD OG BILLEDE PÅ WINDOWS

Når du har tilmeldt dig det arrangement, som du ønsker at deltage i, vil du modtage en mail med link til dette. I Mailen du modtager, er der en grøn "Deltag" knap, som du skal trykke på for at tilgå arrangementet:

| dette. I Mailen du modtager, er der en grøn "Deltag" knap, som du skal trykke på for at tilgå<br>arrangementet:                                                                                                    |
|----------------------------------------------------------------------------------------------------|
| (i) Hvis der er problemer med visningen af meddelelsen, kan du klikke her for at få vist den i en webbrowser.                                                                                                    |
|                                                                                                    |
|                                                                                                    |
| Kære Christina,                                                                                                    |
| Et arrangement som du er tilmeldt starter snart!                                                                                                    |
| Træning med Grace Macaree                                                                                                    |
| torsdag 12 september - 2024, kl 15.45.                                                                                                    |
| Tryk på knappen 'Deltag' i bunden af denne mail, så deltager du i mødet.<br>Hvis du er blevet forhindret i at deltage, så tryk på 'Afmeld deltagelse'.<br>Vi anbefaler, at du genlæser beskrivelsen af arrangementet.<br>Vi glæder os til at se dig. |
| Venlig hilsen<br>Jonathan Emil Andreasen                                                                                                    |
| Deltag                                                                                                    |
| Afmeld deltagelse                                                                                                    |
| Når du tilgår arrangementet via linket sendt til din mail, vil du komme frem til nedenstående og skal<br>udfyldes, for at kunne deltage.                                                                                                    |
| Fulde navn                                                                                                    |
| Indsæt dit fulde navn                                                                                                    |
| Fulde navn bruges ved arrangement deltagelse.<br>Navn skal udfyldes                                                                                                    |
| Skriv din Email                                                                                                    |
| Indsæt din Email                                                                                                    |
| Email bruges til påmindelser omkring arrangementet.<br>Email skal udfyldes                                                                                                    |
| Telefon                                                                                                    |
| Telefonnummer                                                                                                    |

Telefonnummer bruges til påmindelser omkring arrangementet.

Tilbage til arrangementer

Gyldigt telefonnummer skal udfyldes...

# () Lungeforeningen

Når du tilgår arrangementet via linket sendt til din mail, vil du komme frem til nedenstående:

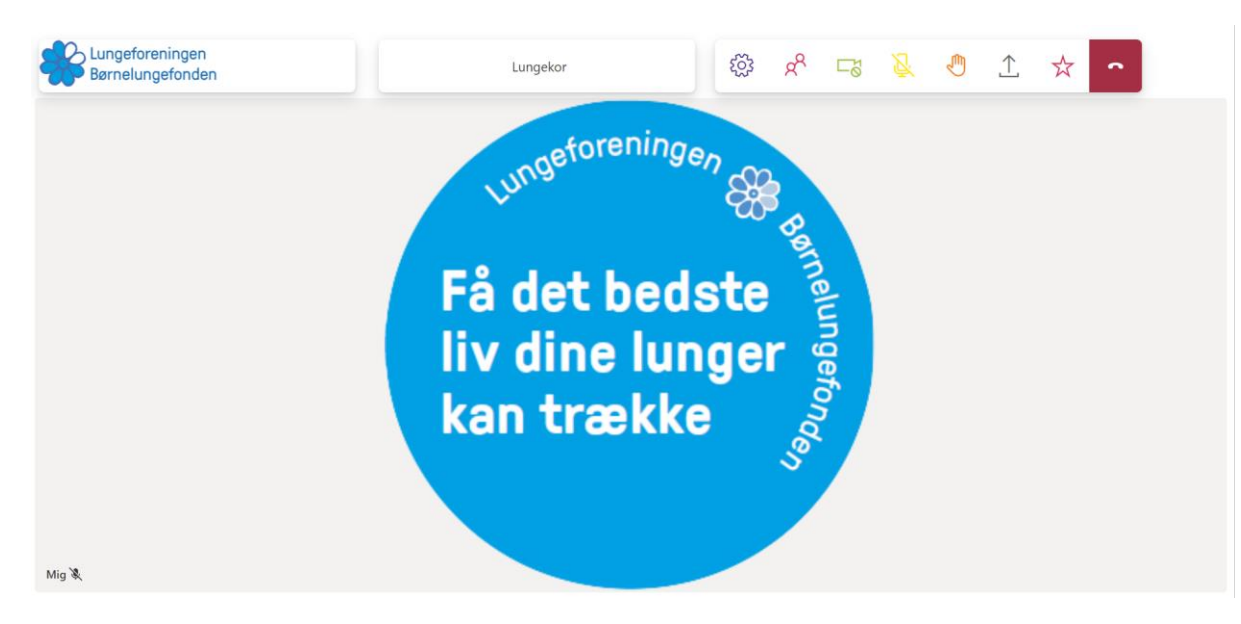

Her er det vigtigt, at du trykker "tillad" på pop-up vinduet, som spørger om tilladelse til at bruge kamera og derefter din mikrofon (lyd).

Begge skal du trykke tillad til, da du ellers ikke har adgang til lyd eller billede i arrangementet. Kommer du alligevel til at blokere adgangen, må du ind i indstillinger og ændre dette.

Giv tilladelse til kamera og lyd på følgende måde:

1) Klik på de tre prikker oppe i højre hjørne og derefter på tandhjulet "indstillinger".

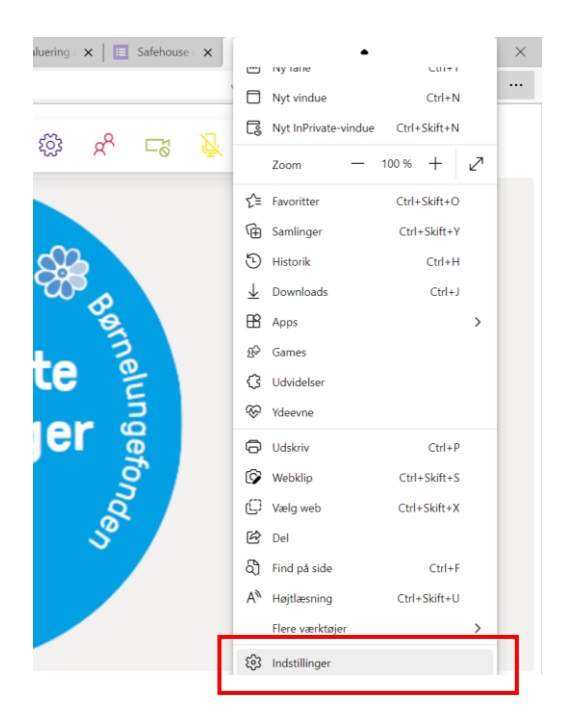

## 🔿 Lungeforeningen

2) Du vil derefter komme ind på følgende side, hvor du skal trykke på "Cookies og webtilladelser"

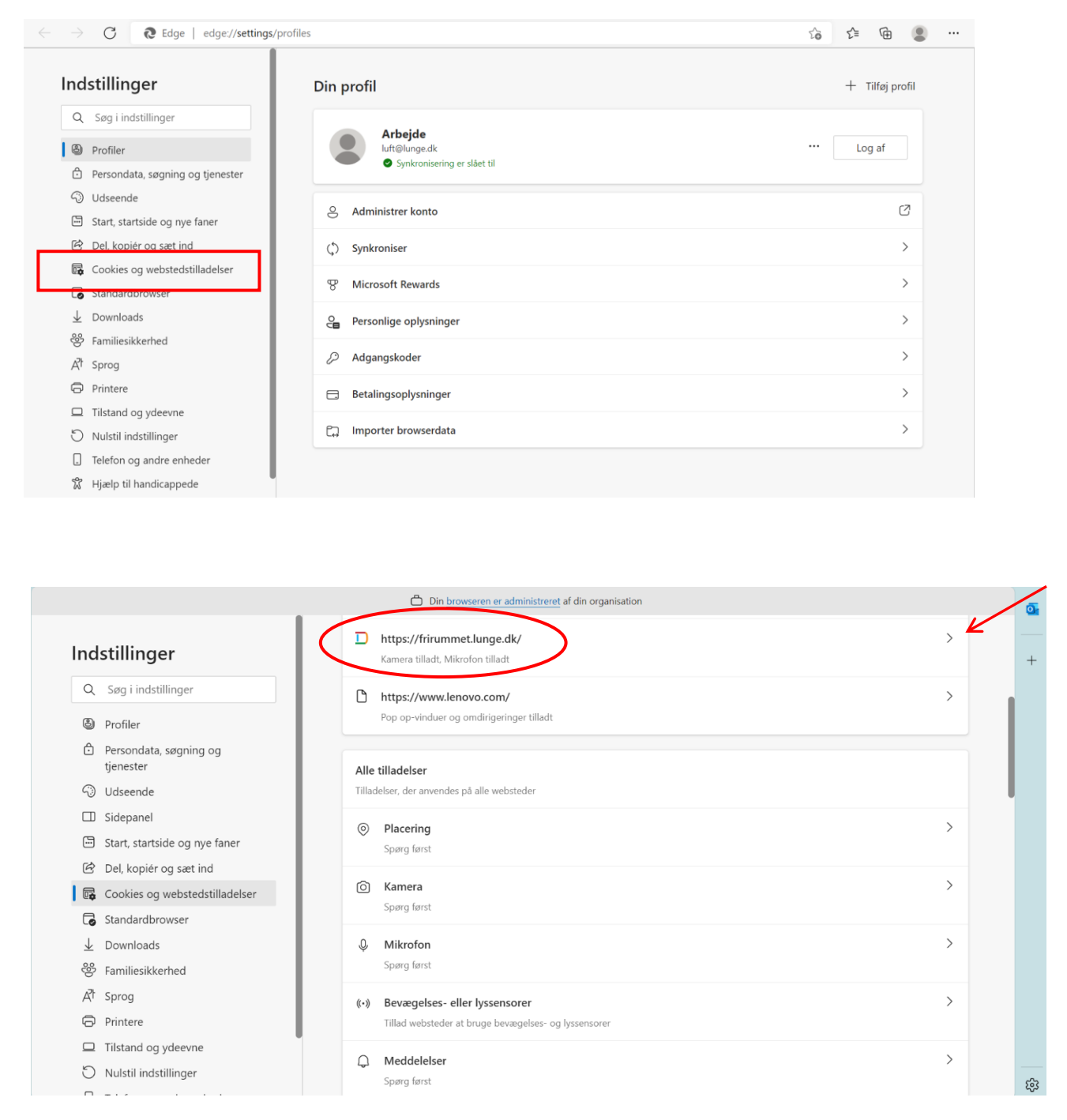

3) Klik på hvor den røde pil markerer på billedet. Her kan du ændre på dine tilladelser, fra "bloker" til "tillad"

### (X) Lungeforeningen

|                                                                                   | control in grande exemp            | 10 1- 10                     |
|-----------------------------------------------------------------------------------|------------------------------------|------------------------------|
| Indstillinger                                                                     |                                    |                              |
| Q Søg i indstillinger                                                             |                                    | Nulstil tilladelser          |
| Profiler                                                                          | Placering                          | Spøre (standard)             |
| <ul> <li>Persondata, søgning og tjenester</li> <li>Udseende</li> </ul>            | © Kamera                           | Tillad 🗸                     |
| <ul> <li>Start, startside og nye faner</li> <li>Del. kopiér og sæt ind</li> </ul> | ا ب Mikrofon                       | Spørg (standard)<br>Tillad   |
| Cookies og webstedstilladelser                                                    | (··) Bevægelses- eller lyssensorer | Bloker                       |
| G Standardbrowser ↓ Downloads                                                     | Q Meddelelser                      | Spørg ( <del>Standard)</del> |
| 😵 Familiesikkerhed                                                                | ج JavaScript                       | Tillad (standard) 🛛 🗸        |
| A <sup>7</sup> Sprog                                                              | (3) Billeder                       | Tillad (standard) 🛛 🗸        |
| Tilstand og ydeevne                                                               | Pop op-vinduer og omdirigeringer   | Bloker (standard) 🗸 🗸        |
| Nulstil indstillinger Telefon og andre enheder                                    | Annoncer                           | Bloker (standard) 🗸 🗸        |

Dette gør du for både kamera og mikrofon. Det skal se sådan her ud:

| $\leftarrow$ $\rightarrow$ ( | C Edge   edge://settings/con                                         | ntent/siteDet | ails                                                                             | 20          | £≡      | Ē        |     |  |
|------------------------------|----------------------------------------------------------------------|---------------|----------------------------------------------------------------------------------|-------------|---------|----------|-----|--|
| Indsti                       | llinger                                                              | ← Tillad      | lelser for webstedet / https://frirummet.lunge.dk/                               |             |         |          |     |  |
| Q Sø                         | g i indstillinger                                                    |               |                                                                                  |             | Nulstil | tilladel | ser |  |
| ම් Pro                       | filer<br>sondata, søgning og tjenester                               | 0             | Placering                                                                        | Spørg (sta  | andard) | ~        |     |  |
| ි Uds                        | seende                                                               | Ô             | Kamera                                                                           | Tillad      |         | ~        |     |  |
| 년 Del                        | rt, startside og nye faner<br>I, kopiér og sæt ind                   | Ŷ             | Mikrofon                                                                         | Tillad      |         | ~        |     |  |
| 🕞 Cod                        | okies og webstedstilladelser                                         | ((•))         | Bevægelses- eller lyssensorer                                                    | Tillad (sta | ndard)  | $\sim$   |     |  |
| G Star<br>↓ Dov              | ndardbrowser<br>wnloads                                              | Q             | Meddelelser                                                                      | Spørg (sta  | andard) | ~        |     |  |
| 😤 Fan                        | niliesikkerhed                                                       | J.            | JavaScript                                                                       | Tillad (sta | ndard)  | $\sim$   |     |  |
| A <sup>r</sup> t Spr         | og<br>htere                                                          |               | Billeder                                                                         | Tillad (sta | ndard)  | ~        |     |  |
| 🖵 Tils                       | tand og ydeevne                                                      | Ø             | Pop op-vinduer og omdirigeringer                                                 | Bloker (st  | andard) | $\sim$   |     |  |
| ් Nul<br>[] Tele<br>කී Hja   | lstil indstillinger<br>efon og andre enheder<br>elp til handicappede | ٦             | Annoncer<br>Bloker, hvis webstedet viser forstyrrende eller vildledende reklamer | Bloker (sta | andard) | ~        |     |  |

Desuden kan du slå kamera og lyd til og fra når arrangementet er i gang. Det gøres her:

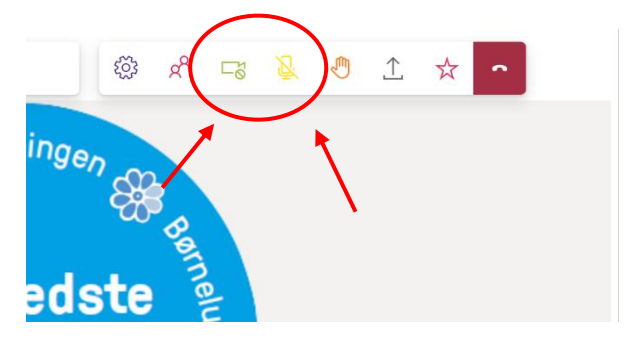